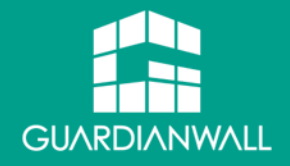

### Outbound Security for Microsoft 365 製品紹介資料

2025/05/02

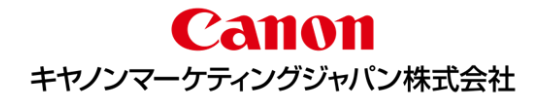

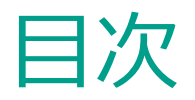

### ■ 市場背景

- Outbound Security for Microsoft 365とは
- 1. 導入が容易
- 2. 運用が容易
- 3. シンプルな2つの機能
  - 3-1. 送信前確認機能
  - 3-2. 添付ファイルダウンロードリンク化機能
- 利用機能の選択

- サービス開始までの流れ
- サービス利用料金
- サービスの詳細
- 動作環境
- 制限事項
- よくあるご質問
- サポート内容
- 製品に関するお問い合わせ
- Appendix
  - ・ 送信者操作イメージ
  - 受信者操作イメージ

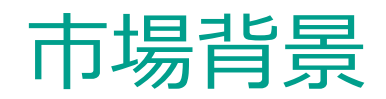

働き方改革により、テレワークを導入する企業は増加傾向にあります。 新型コロナウィルス感染症の流行も拍車をかけ、働き方改革はさらに進み、セキュリティ市場全体でメール環境のクラウドサービスへの移行が加速しているのが現状です。

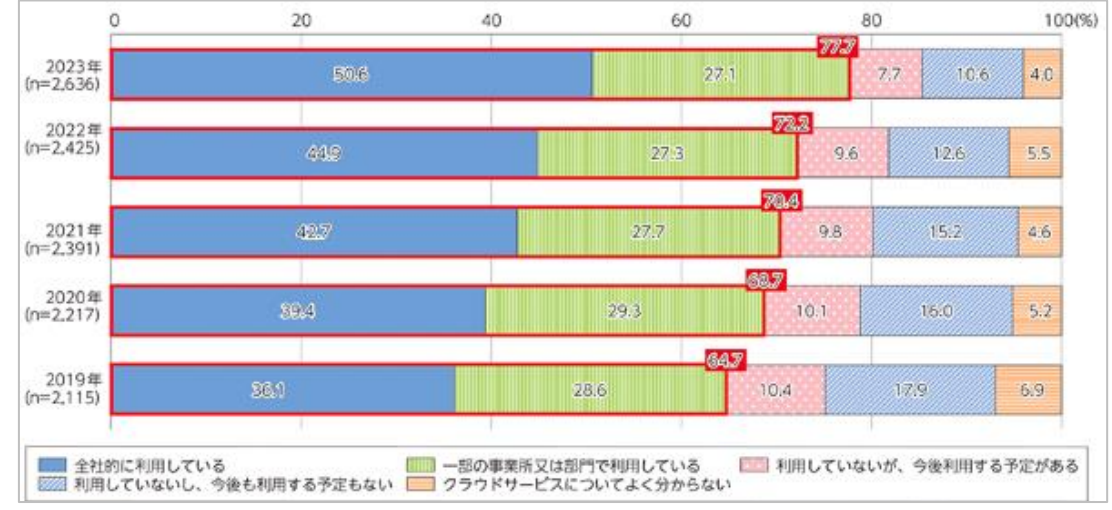

企業におけるクラウドサービスの利用状況 総務省「令和6年版 情報通信白書」より引用 https://www.soumu.go.jp/johotsusintokei/whitepaper/ja/r06/html/datashu.html

利便性が高まる一方で、管理者の目が届かなくなることも起因し情報漏えいなどセキュリティリスク が増大しています。特にメールからの誤送信を原因とした情報漏えいは依然として多く、 クラウドメールサービスに対する誤送信対策は必須といえます。

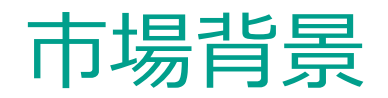

代表的な誤送信対策としてPPAP(パスワード付きZIP暗号化)があげられますが、セキュリティ 対策としては脆弱な一面があります。 また、中央省庁の ZIP暗号化でのメール送信廃止を受け、安全なファイルの送付手段や誤送信 対策の見直しが注目されています。

### **PPAPのメリット**

- メールと同時にファイルの送受信が可能
- 受信者に特殊なソフトウェアやサービスの登録がいらない

### PPAPのデメリット

- セキュリティ製品で検査できないことがあり、マルウェア攻撃に悪用される
- •ファイルとパスワードが同一経路を通る(パスワードも盗聴される可能性がある)
- 運用に手間がかかる(パスワードの管理、スマートフォン利用時に復号ができない)

## ZIP暗号化に代わる誤送信対策が必要

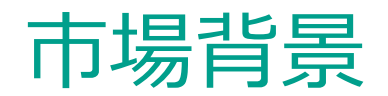

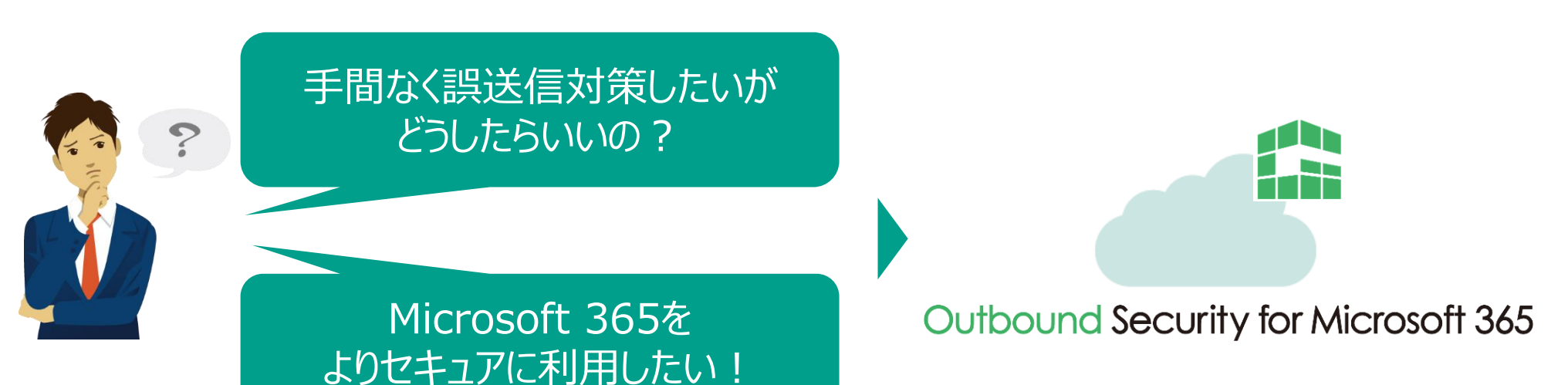

### こんな人におすすめ!

- Microsoft 365の標準のセキュリティ機能に不足、不安を感じている
- なるべく手間なくMicrosoft 365のセキュリティを強化したい
- 誤送信対策を手早く実施したい
- ZIP暗号化に代わる手段でファイルを送信したい

# Outbound Security for Microsoft 365とは

 Outbound Security for Microsoft 365 はシンプルかつ効果的な機能を提供する、 Microsoft 365用のOutlookアドインです。

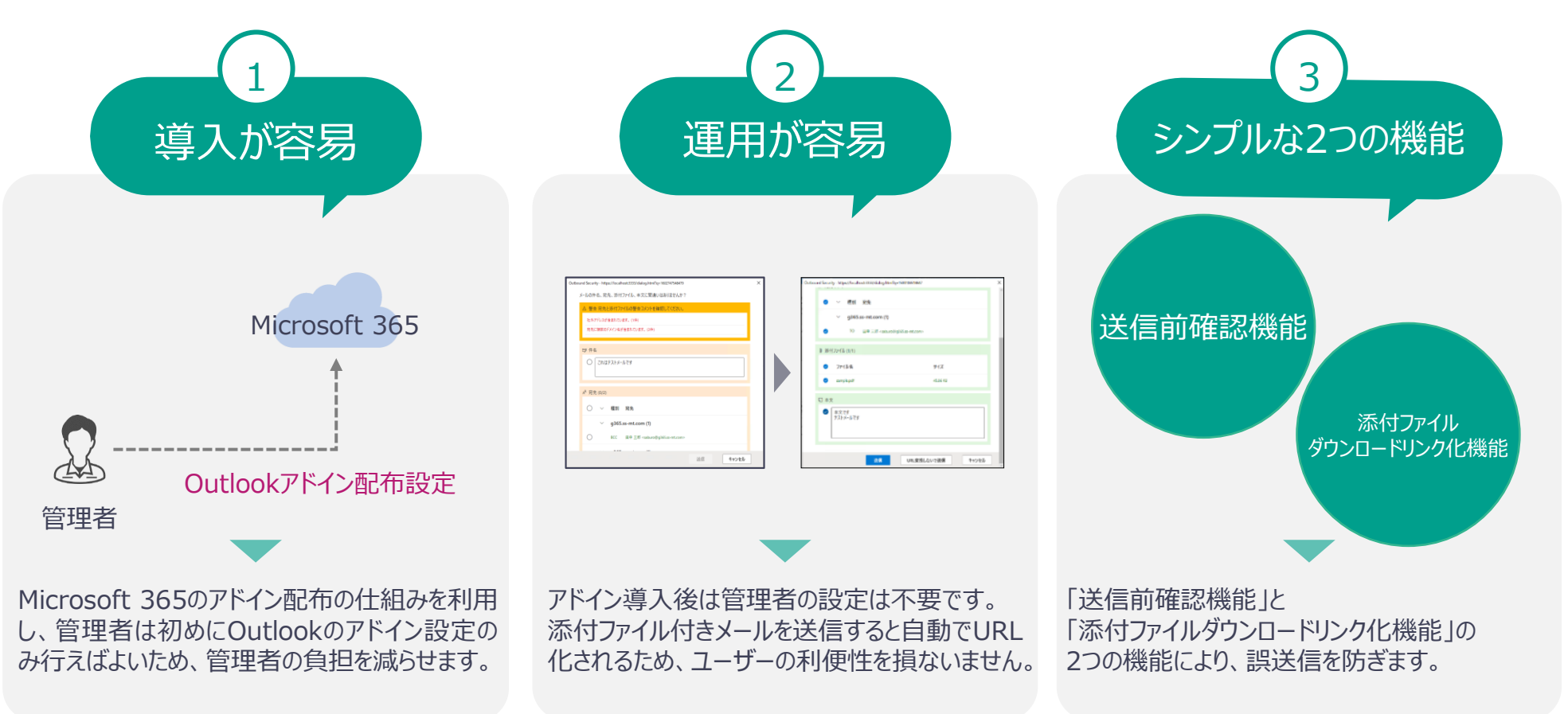

## 1.導入が容易

Outlookアドインとは、Outlookに追加でインストールできる拡張機能を提供するソフトウェアです。
 Microsoft 365のアドイン配布の仕組みを利用し、メールの経路を変更することなく導入が可能なため、管理者および利用者に負担なく、簡単に導入することが可能です。

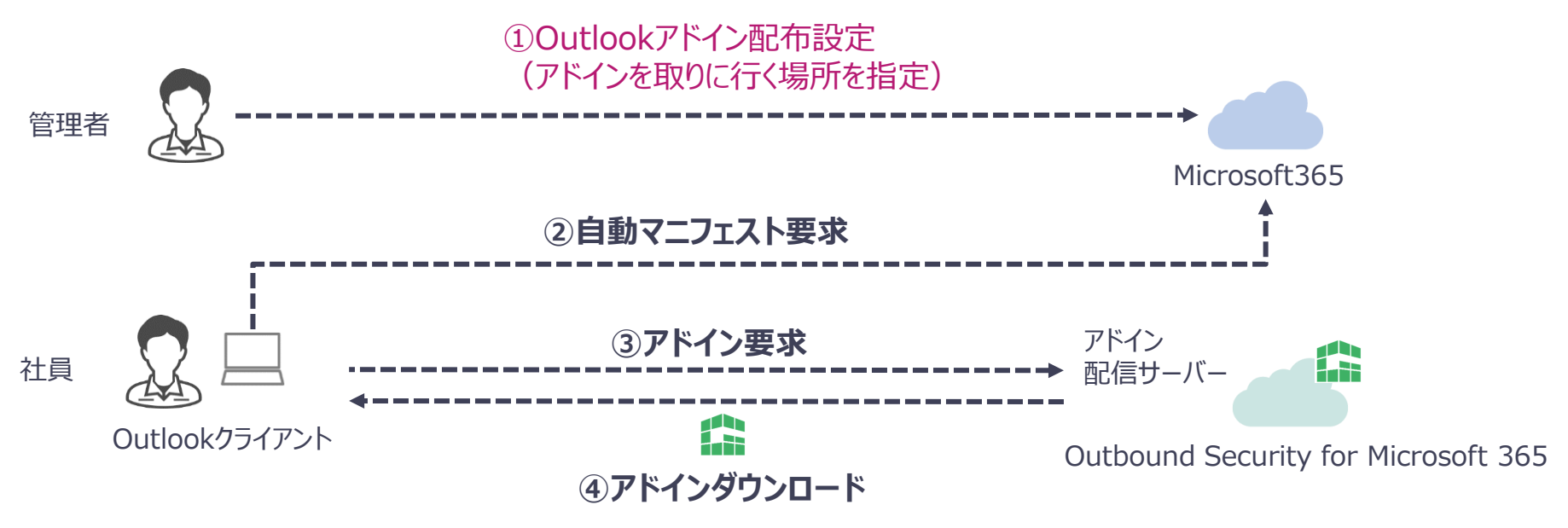

# 管理者は初めに、Outlookアドインの設定をするだけ

※Outlook のWeb(Outlook on the web)版/デスクトップ(Outlook)版ともに設定されます

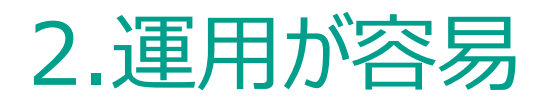

メール送信者がStep1~Step3を行うだけで、誤送信対策を手軽にかつ簡単に実現できます。 ファイルの公開対象やダウンロードリンク化の有無はメール送信者自身が設定します。

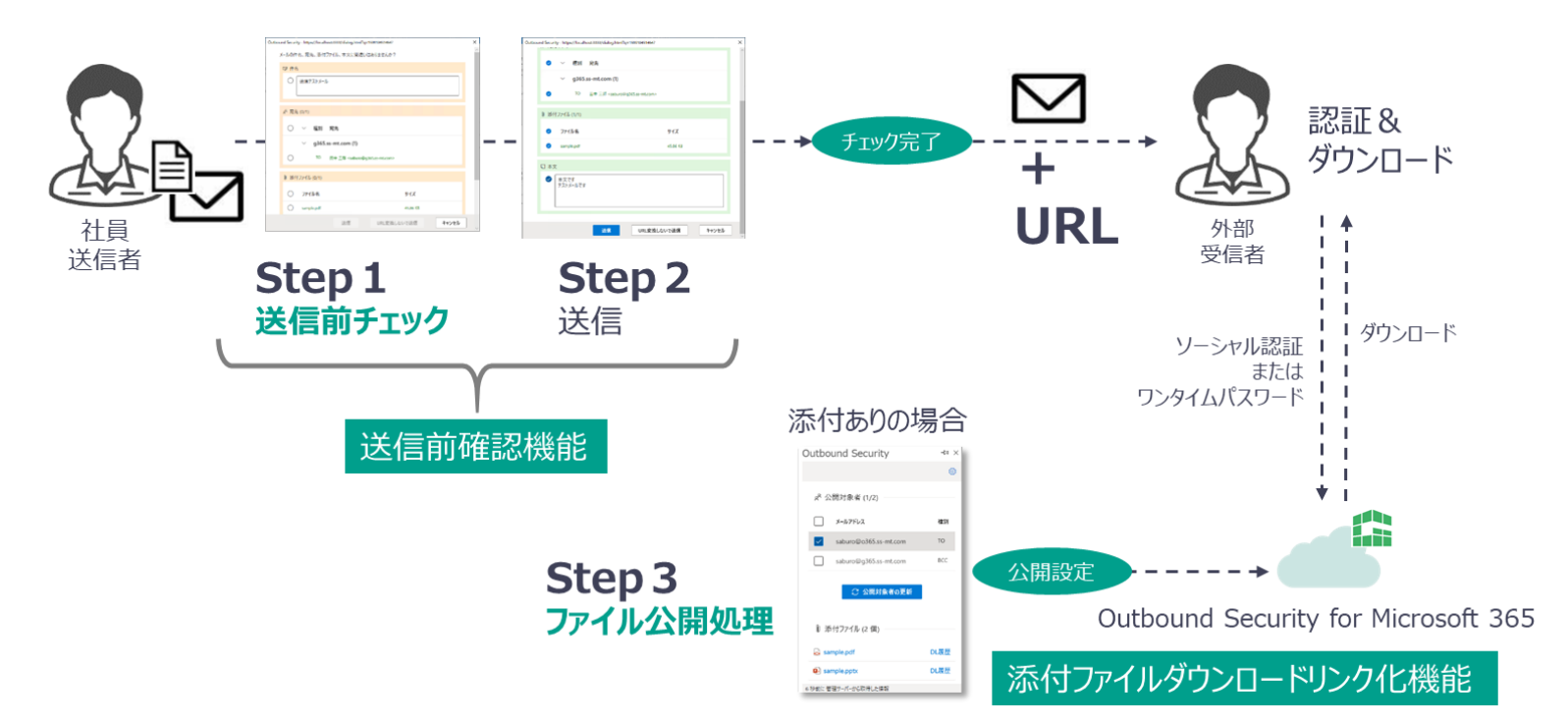

都度のメンテナンスや、上長による設定管理などは不要

# 3.シンプルな2つの機能

Outbound Security for Microsoft 365はシンプルで効果的な2つの機能を備えています。

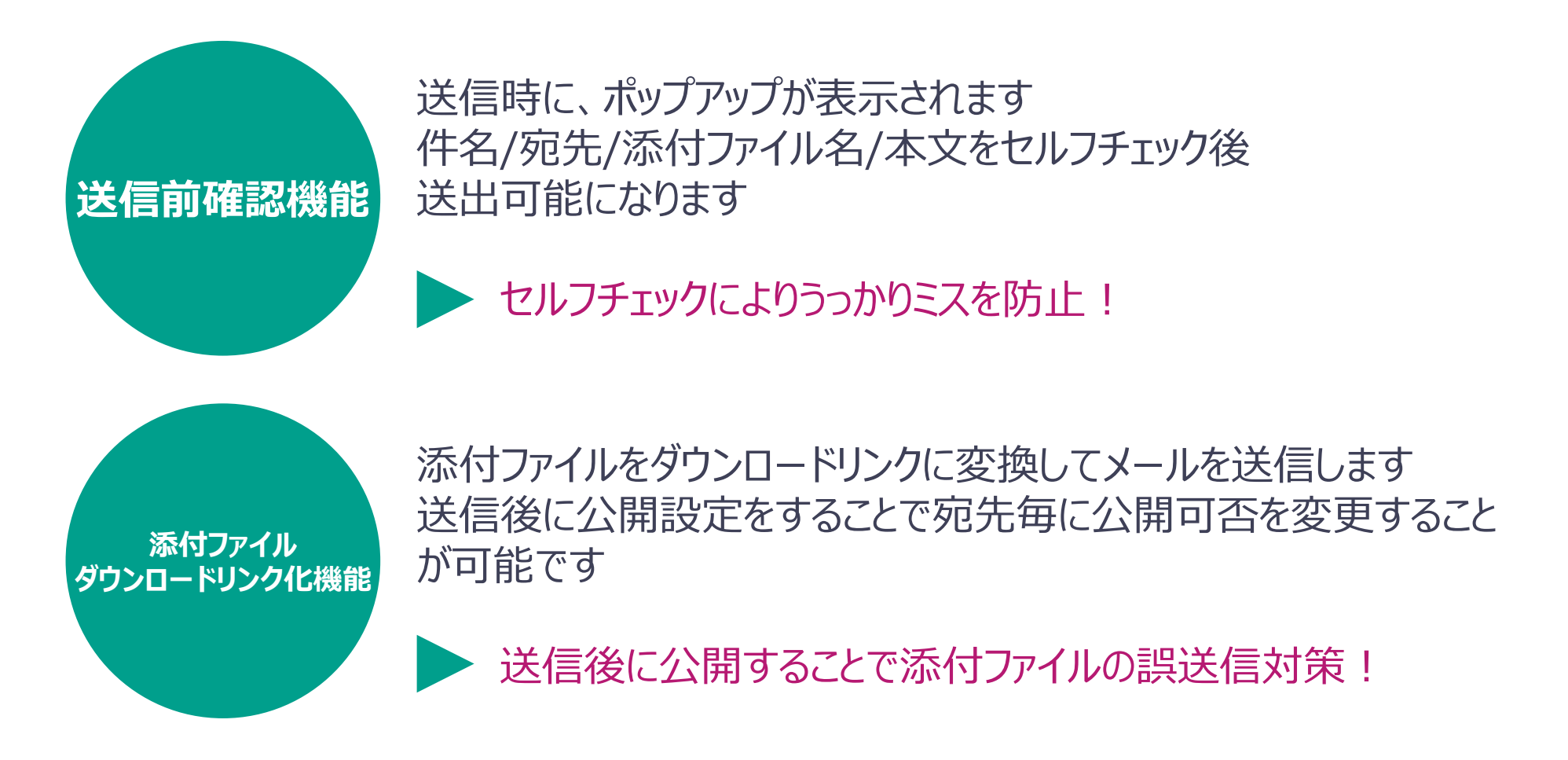

## 3-1.送信前確認機能

### ■ 送信時にセルフチェック画面がポップアップ表示されます。

個人任せではなくシステムによる簡単な意識付けにより、誤送信を未然に防ぎます。

| Outbound Security           メールの件名、同先、添付ファイル、本文に関連いはありませんか?           ▲ 警告 送信前に以下の内容を確認してください。           重点人と具なもドメインのフドルズが含まれています。(1件)           理由のドメインのプドルズが含まれています。(2件)           マ 件名           ● test |                         | <ol> <li>①警告<br/>警告メッセージを表示します</li> <li>②件名<br/>件名を表示します</li> </ol>                 |
|----------------------------------------------------------------------------------------------------|-------------------------|-------------------------------------------------------------------------------------|
| x <sup>2</sup> 現先 (0/2)<br>○ ✓ 種別 現先<br>○ cc sender «sender@<br>✓<br>○ T0 ▲ sender sender@                                                                                                    |                         | ③ <b>宛先</b><br>ドメイン単位に一覧で表示します<br>差出人のメールアドレスと同じドメイン:緑<br>差出人のメールアドレスと異なるドメイン:赤 で表示 |
| <ul> <li>※付ファイル ※共有リンク除く (0/1)</li> <li>ファイル名</li> <li>ラスト文書_0619 (1)pdf</li> </ul>                                                                                                    | 91X<br>2.06 MB          | ④ <b>添付ファイル名</b><br>添付ファイルの一覧を表示します<br>ダウンロードリンク化が可能:緑<br>ダウンロードリンク化が不可:赤で表示        |
| <ul> <li>○ 添付ファイル公開設定 ※ダウンロードリンク化して送信時に適用されます</li> <li>公開期</li> <li>⑤日間 2025/05/20(火)まで </li> <li>✓</li> <li>J*CCの現先での/cc/pcc/に添付ファイルを公開する</li> <li>● オ2</li> </ul>                                        | リンク化しないで送信 <b>キャンセル</b> | <ul> <li>⑤本文<br/>本文を表示します</li> <li>⑥添付ファイル公開設定<br/>添付ファイルを公開する期限を設定できます</li> </ul>  |

# 3-2.添付ファイルダウンロードリンク化機能

- メールにファイルを添付して送信すると、添付ファイルはクラウドのファイルサーバーへ自動でアップ ロードされます。メールには、ダウンロードリンク用のURLが自動的に追記され、受信者はメールに 記載されたURLにアクセスすることでファイルを入手することができます。
- 送信者はファイルに対し、宛先ごとに公開範囲(公開/非公開)を設定する必要があり、万が 一誤送信をした場合でも、非公開にすることで情報漏えいを防ぐことが可能です。

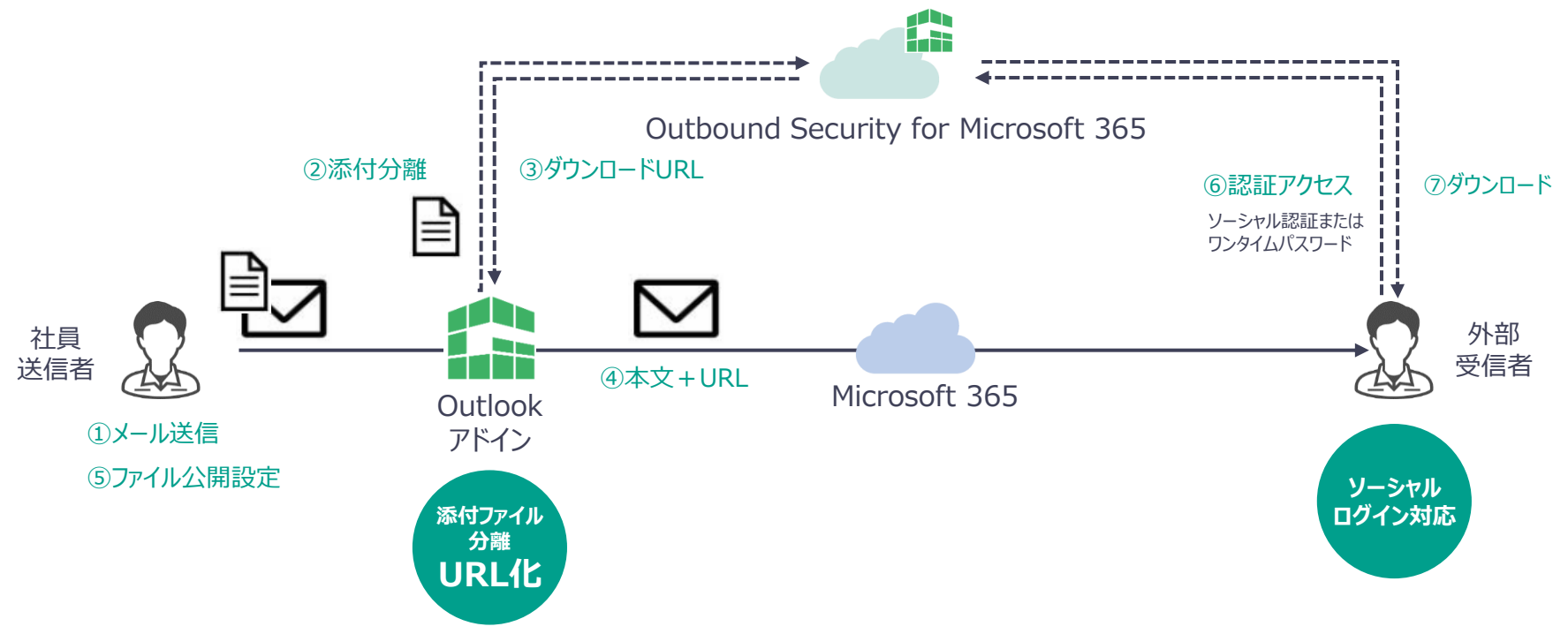

# 3-2.添付ファイルダウンロードリンク化機能 ソーシャルログィン機能

- ファイルダウンロード時の認証に、受信者がすでに持っているMicrosoftアカウントまたはGoogle アカウントを使用することが可能です。
- この機能により、従来のPPAPと比較してよりセキュアに、またスムーズにファイルの受け渡しが可能です。

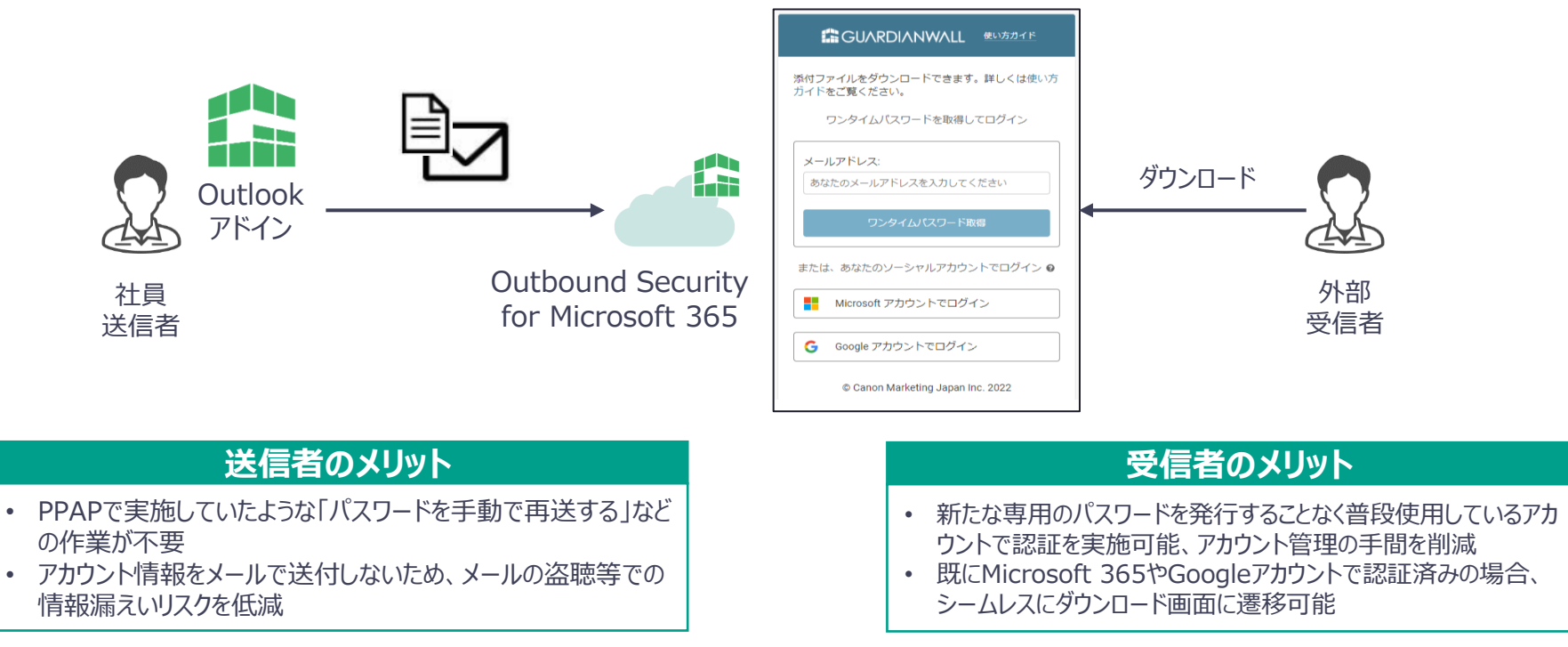

※本機能のソーシャルログインはMicrosoft 365とGoogle Workspaceのみに対応しています。

# 3-2.添付ファイルダウンロードリンク化機能 送信ファイルー覧管理

ダウンロードリンク化機能を用いて送信したメール一覧をOutlook上で確認することが可能です。
 一覧には、送信後30日以内のものがすべて表示されます。

| 6件 | C             |        |    |       |                        |          |          |       |          | <b>艮</b> 表 | 示オプション 〜 |
|----|---------------|--------|----|-------|------------------------|----------|----------|-------|----------|------------|----------|
| No | 作成日時          | 件名     | 宛先 | 公開対象者 | No.1                   |          |          |       |          |            | ×        |
| 1  | 8/2(火) 08:52  | テストメール |    | 全員    | テストメール                 |          |          |       |          |            | リンク      |
| 2  | 8/1(月) 16:55  | テストメール |    | 全員    | 8/2(火) 08:52           |          |          |       |          |            |          |
| 3  | 8/1(月) 16:36  | テストメール |    | 全員    | <b>概要</b> 公開設定 /<br>—— | タウンロード履歴 |          |       |          |            |          |
| 4  | 7/29(金) 15:51 | テストメール |    | 全員    | ⊘ 2022/08/12(金)まで公     | 〉開中です    |          |       |          |            |          |
| 5  | 7/26(火) 22:10 | test   |    | なし    | 公開対象者 (1/1)            |          |          |       |          |            |          |
| 6  | 7/26(火) 22:09 | test   |    | なし    | 表示名                    | メールアドレス  |          | 種別    | 公開対象     | ダウンロード     | P        |
|    |               |        |    |       |                        |          |          | ТО    | はい       | 0/1 -      | E.       |
|    |               |        |    |       | 添付ファイル (1 個)           |          |          |       |          |            |          |
|    |               |        |    |       | 🗋 ファイル名                |          | サイズ      | ダウンロー | ド済みユーザー数 | 9          |          |
|    |               |        |    |       | 🔁 ริストファイル.docx        |          | 12.99 KB | 0/1   |          | 5          |          |
|    |               |        |    |       |                        |          |          |       |          |            |          |

## 利用機能の選択

| 利用機能                                                                                                 | 送信時のデフォルトでの<br>ファイル公開状態                                                                                                    | 外部ドメイン宛メール送信時の<br>「ダウンロードリンク化しないで送信」ボタンの有無                                                                                                    |                           |
|----------------------------------------------------------------------------------------------------|----------------------------------------------------------------------------------------------------|----------------------------------------------------------------------------------------------------|---------------------------|
| <ul> <li>送信前確認機能、ダウンロードリンク化機能のうちどの機能を使うかを選択します</li> <li>必要な機能を選択してください利用機能によって月額料金は変わりません</li> </ul> | <ul> <li>メール送信時に特に操作をせずファイルが公開されている<br/>状態にするか、送信後、自身で設定をしなければ受信者<br/>に公開されないようにするかを選択します</li> <li>非公開状態で送信を選択した場合、誤送信時の影響<br/>が少なくなる反面、送信都度の設定の手間がかかります</li> <li>反対に、公開状態で送信を選択した場合、運用の手間<br/>が軽減されますが、誤送信が発生した際に削除作業まで<br/>の間にファイルを閲覧されてしまう可能性があります</li> </ul> | <ul> <li>リンク化しないで送信ボタン 有を選択すると外部ドメインに対してメールを送信する際に送信者がリンク化をするかしないかを任意に選択することができるようになります</li> <li>利便性が向上する反面、リンク化のオペレーションが送信者任せになってしまうためセキュリティボリシーを統一しにくくなります</li> <li>内部ドメイン宛のメールを送信する際は選択に関わらずリンク化しないで送信ボタンが表示されます</li> </ul> | マニフェストファイル<br>(設定ファイル)の種類 |
|                                                                                                    | 11:1/1月小台能示,注/言                                                                                                    | リンク化しないで送信ボタン 無                                                                                                    | 1                         |
| 送信前確認および                                                                                             | 非公開状態で送信                                                                                                    | リンク化しないで送信ボタン 有                                                                                                    | 2                         |
| ダウンロードリンク化                                                                                           | 小阳小能不详有                                                                                                    | リンク化しないで送信ボタン 無                                                                                                    | 3                         |
|                                                                                                    | ム用れたいた店                                                                                                    | リンク化しないで送信ボタン 有                                                                                                    | 4                         |
|                                                                                                    | ヨヒハ\目見小半台に示、2半/==                                                                                                    | リンク化しないで送信ボタン 無                                                                                                    | (5)                       |
|                                                                                                    | オム開代恩した信                                                                                                    | リンク化しないで送信ボタン 有                                                                                                    | 6                         |
| ダワンロードリングにのの                                                                                         |                                                                                                    | リンク化しないで送信ボタン 無                                                                                                    | $\bigcirc$                |
|                                                                                                    | 公開休息で広信                                                                                                    | リンク化しないで送信ボタン 有                                                                                                    | (8)                       |
| 送信前確認のみ                                                                                              | 対象外                                                                                                    | 対象外                                                                                                    | 9                         |

例として、誤送信に対してよりセキュアにする場合は①を、利便性を最大限重視する場合は④を選択いただいているケースが多いです

## 利用機能の選択送信時イメージ

### ■ マニフェストファイル②を選択した場合のメール送信前画面サンプルです。

|                                                 | Outbound Security                                                                                                    |                                                 |
|-------------------------------------------------|----------------------------------------------------------------------------------------------------|-------------------------------------------------|
|                                                 | メールの件名、宛先、添付ファイル、本文に間違いはありませんか?                                                                                                    |                                                 |
| 1                                               | <ul> <li>▲ 警告 送信前に以下の内容を確認してください。</li> <li>■出人と其な&amp;FX/207FLスが全まれています。(1件)<br/>確認のFX/2点が全まれています。(2件)</li> <li>マ 件名</li> </ul>                                                                                               |                                                 |
| 利用機能<br>送信前確認および<br>ダウンロードリンク化<br>機能利用有無を選択できます | <ul> <li>✓ test</li> <li></li></ul>                                                                                                    |                                                 |
|                                                 | <ul> <li>▼</li> <li>▼</li> <li>▼</li> <li>▼</li> <li>▼</li> <li>ア</li> <li>10.000 (0/1)</li> <li>● 次付ファイル ※共有リング除く (0/1)</li> <li>● ブライル名</li> <li>サイズ</li> <li>● ブライト交査_0619 (1).pdf</li> <li>2.06 MB</li> </ul>             | <b>3</b><br>「リンク化しないで送信」<br>ダウンロードリンク化          |
| 2<br>ファイル公開状態<br>ダウンロードリンク化                     | Ź ★ Ū<br>O                                                                                                    | 送信時の表示有無を選択できます<br>※送信者と同一ドメイン宛の場合は<br>必ず表示されます |
| 送信時のデフォルト設定を選択<br>できます                          | <ul> <li>         ふ付ファイル公開設定 ※ダウンロードリンク化して送信時に適用されます         公開間         「SE 2025/05/20(火)まで ∨      </li> <li>         SYATO別先(TO/CC/BCC)に添付ファイルを公開する         ● オフ     </li> <li>         送信 リング化しないで送信 キャンセル     </li> </ul> |                                                 |

**GUARDIANWALL** 

## サービス開始までの流れ

Outbound Security for Microsoft 365をご利用いただくまでの流れは以下のようになります。

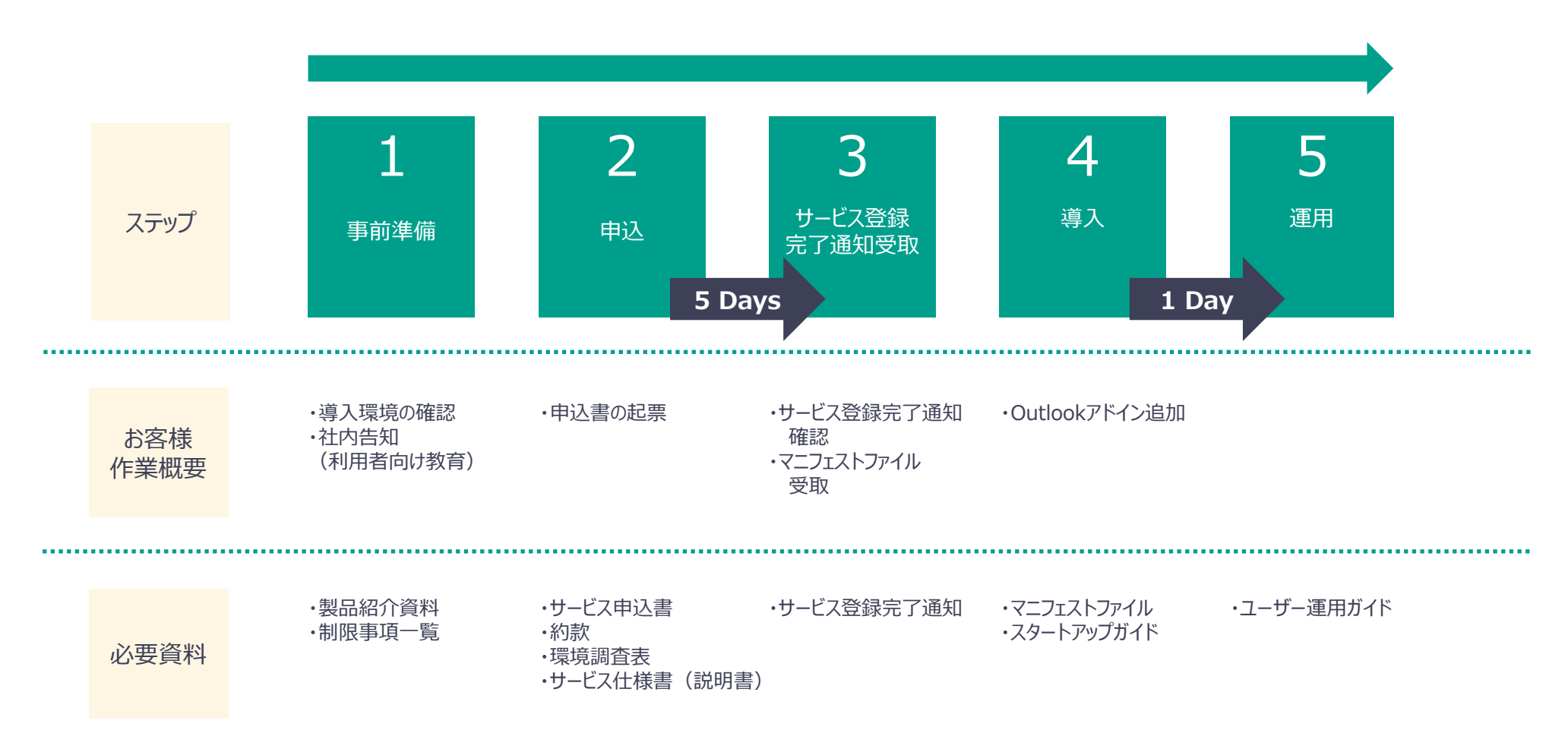

サービス利用料金

### ■ ライセンスの種類と利用料金

| <b>Outbound Security for Microsoft 365</b> |
|--------------------------------------------|
| 月額/ユーザー<br>¥100                            |

 ■ サービス利用料金の特徴 初期費用¥0
 利用料金の月額払い・年一括払いの選択

> ※最低10ユーザー、10ユーザー単位のご購入となります。 例)53ユーザがご利用の場合は、60ユーザーとなります。

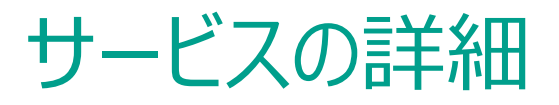

| お申し込みからご利用開始まで  | 約1週間(ご要件により異なります)    |
|-----------------|----------------------|
| 最低契約ユーザー数       | 10                   |
| 追加購入時の最低契約ユーザー数 | 10                   |
| 課金対象            | 本サービスを導入してメールを利用する人数 |
| 最低利用期間          | 1年間                  |
| 契約開始日           | サービス利用開始日の月初1日       |

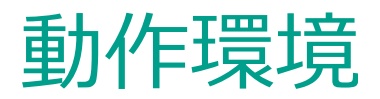

### Microsoft365の契約プラン

以下の プランに含まれる Exchange Online、および Outlook アプリケーションをご利用いただけます。 なお、いずれのプランの場合もご利用いただける機能に差異はございません。

| プラン                                                                                                    | 従来のOutlook<br>for Windows | 新しいOutlook<br>for Windows | Outlook for<br>Mac | Outlook on the<br>Web |
|----------------------------------------------------------------------------------------------------|---------------------------|---------------------------|--------------------|-----------------------|
| <ul> <li>Microsoft 365 Business</li> <li>Standard</li> <li>Microsoft 365 Business</li> <li>Premium</li> <li>Microsoft 365 E3</li> <li>Office 365 E3</li> <li>Microsoft 365 E5</li> <li>Office 365 E5</li> </ul> | $\bigcirc$                | $\bigcirc$                | $\bigcirc$         | $\bigcirc$            |
| <ul> <li>Microsoft 365 Business Basic</li> <li>Office 365 E1</li> <li>Microsoft 365 F3</li> </ul>                                                                                                    | _                         | —                         | _                  | $\bigcirc$            |

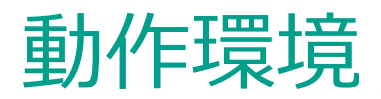

### Outlookアプリケーション

| 種類                        | 環境                                                                                                    |
|---------------------------|----------------------------------------------------------------------------------------------------|
| 従来のOutlook for<br>Windows | <ul> <li>・Windows10、Windows 11の場合<br/>Microsoft 365 Apps</li> <li>※Microsoftのライフサイクルポリシーに準拠したバージョン以外の環境は動作保証外です</li> <li>※Microsoft 365 Apps for enterprise (旧称: Office 365 ProPlus) と<br/>Microsoft 365 Apps for business (旧称: Office 365 Business) がありますが、<br/>Microsoftのドキュメント表記と同様に、ここではMicrosoft 365 Appsとします</li> </ul> |
| 新しいOutlook for<br>Windows | •Windows10、Windows 11                                                                                                    |
| Outlook for Mac           | <ul> <li>・macOS 11 Big Sur、macOS 12 Monterey、macOS 13 Venturaの場合</li> <li>Outlook for Mac</li> <li>※従来のOutlook for Macは動作保証外です</li> <li>※iOSおよびiPadOSは動作対象外です</li> <li>※Microsoftのライフサイクルポリシーに準拠したバージョン以外の環境は動作保証外です</li> </ul>                                                                                               |
| Outlook on the web        | Windowsの場合<br>・Microsoft Edge<br>・Mozilla Firefox<br>・Google Chrome<br>macOSの場合<br>・Safari<br>※上記以外のWebブラウザーは動作保証外です                                                                                                    |

※ Outlook for windowsについて、Outlook 2016等は非対応となります。ご不明な場合はお問合せください。本サービスのOutlookアドインは Outlookアプリの拡張機能として提供しているため、動作環境のサポートはMicrosoftのライフサイクルポリシーに準拠します。

#### ※ Microsoft 365サブスクリプションサービスの契約にExchange Onlineが含まれている必要があります。

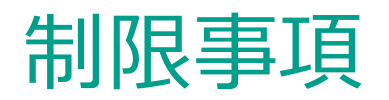

- アドインが動作する際、クラウド上のサーバーとの通信は基本的にHTTPSで実施されますが、ファイアウォールにて特殊な設定を実施していたり、Microsoft 365のクライアントア クセスルールを利用しているなどで、当該通信がブロックされている場合、正常にアドインが動作しない可能性がございます。上記に該当する設定を実施している可能性がある 場合は弊社サポートにご連絡ください。
- 閉域クラウド接続サービスをご使用の場合、Outlookアドイン自体の導入に制限がある可能性がございます。
- 全ユーザへのアドインの反映には最大24時間を要することがございます。 ご利用機能を変更する場合、一度アドインを削除したうえで再登録する必要がございます。 キャッシュの関係で入替反映には約72時間かかる場合がございます。
- メーリングリストに含まれるアドレスに対する個別の展開には対応しておりません。宛先がメーリングリストの場合、以下の動作/オペレーションが必要となります。
   ・公開非公開はメーリングリストアドレスに対して行う
   ・メーリングリストアドレスでワンタイムパスワードの発行によるログインが必要になる
   ・ワンタイムパスワードはメーリングリストに含まれるすべての宛先に届くことになる
   ※グループアドレスの受信設定で、【組織内の送信者】からの受信設定としている場合、ワンタイムパスワードメールを受信することができません。
- 以下のメールの場合、「送信確認画面」は表示されません。
   ・タスク依頼メール
   ・IRMで保護されたアイテム
  - ・Microsoft 365グループウィンドウ内で作成されたメッセージ
- 以下の種類の添付ファイルはダウンロードリンク化ができません。
  - ・OneDriveまたはSharePointのファイルへの共有リンク
  - ・HTMLまたはリッチテキスト形式のメール本文へ画像が挿入されている

※ダウンロードリンク化できない添付ファイルとできる添付ファイルが混在していた場合、ダウンロードリンク化できる添付ファイルのみダウンロードリンク化されます。

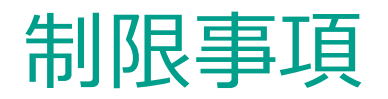

- アドインが削除された場合、送信者側での公開情報の更新、DL履歴の閲覧ができなくなります。
   ※受信者では、DLサーバでのワンタイムパスワードの発行と、ファイルの実体の入手(公開状態であること)が可能です。
- Exchange Onlineの制限上限に準ずるため、トータルファイルサイズは150MBまでとなります。
- 会議出席依頼メールを送信する際に一部アドインが動作しないケースがございます。 ※詳細は次ページ以降に記載いたします。
- Outlook for WindowsおよびOutlook for Macにおいて、添付ファイル管理のメール一覧画面から送信メールと複製メールを開く際、添付ファイル管理を開いているメール ボックスとは別の共有メールボックスに保存されているメールの場合は、リンクのアイコンがグレーアウトされメールを開くことができません。 ※複製メールとは、ダウンロードリンク化する前の添付ファイル付きのメールを複製したメールのことで、メールの添付ファイルをダウンロードリンク化した場合、自動的に作成されます。
- Outlook for WindowsおよびOutlook for Macにおいて、アカウント設定でMicrosoft Exchangeアカウントと連携(Microsoft 365サブスクリプションサービスに接続) する必要があります。なお、Exchange Onlineへの接続方式としてIMAP/POP3を使用している場合、Outlookアドインは動作しません。
- Outlook on the webにおいて、モバイル版の表示の場合アドインは動作しません。
- 従来のOutlook for Windows において、宛先に「電子メールアドレスの種類:EX」が含まれているとアドレスが取得できず、メールを送信することができません。
- Outlookバージョン2402(含む)以前をご利用の場合、Microsoft社新APIの仕様によりOutlook起動後の最初のメール送信の度、Microsoft 365の認証ダイアログが 表示されます。(半期エンタープライズチャネルご利用のお客様)Outlook(New)への移行のご検討をお願いいたします。
- メール送信時のOS365ダウンロードリンク化処理中にキャンセルを行った場合、該当メール再送時にエラーが発生いたします。その場合は、メールを新規作成し送信をお願いいたします。

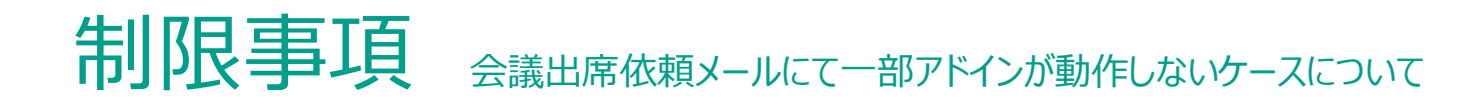

Outlook On the Web (OWA) をご利用のお客様で、以下の小画面から会議出席依頼メールを送信する場合は送信確認画面が表示されません。
 (小画面右上ばクリック後の画面で送信する際は送信確認画面が表示されます)

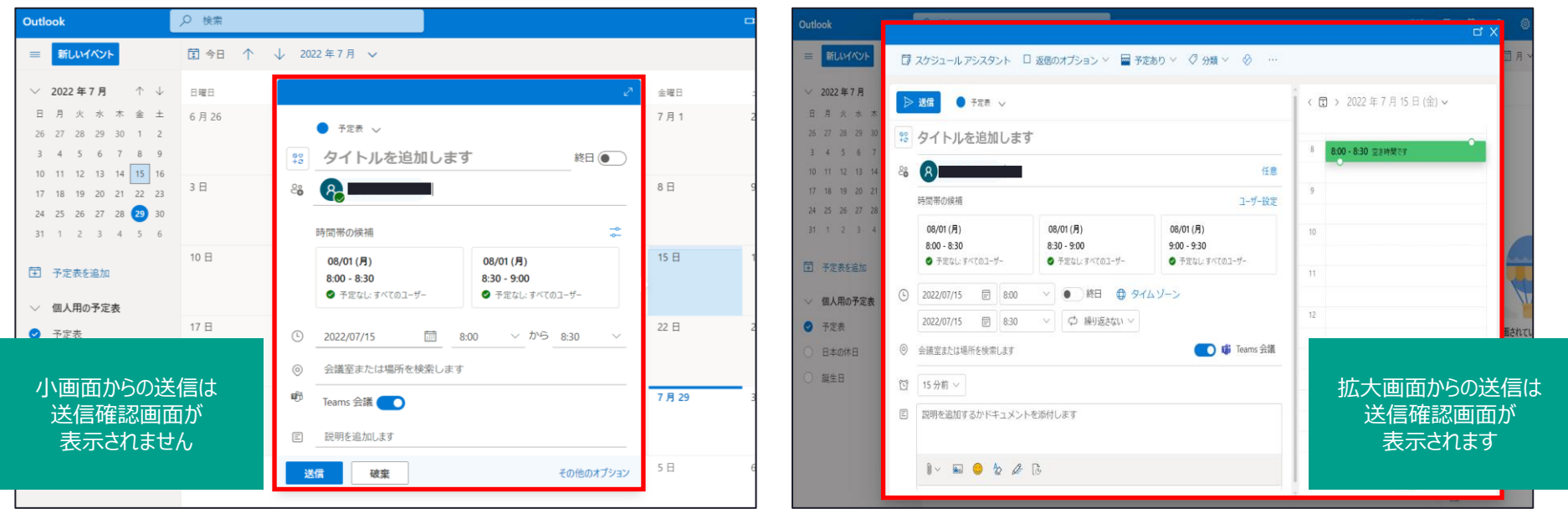

送信前確認画面が表示されないケース

送信前確認画面が表示されるケース

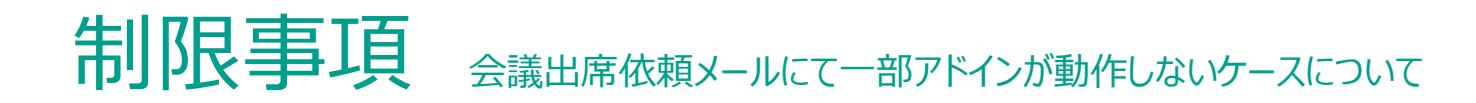

Outlook for Windows (Win32) をご利用のお客様で、リッチテキスト形式で会議依頼を送信した場合、一部情報が正常に表示されないケースがございます。
 (ファイル名が本文に記載されてしまう、グラフなどのオブジェクト情報が失われてしまう)

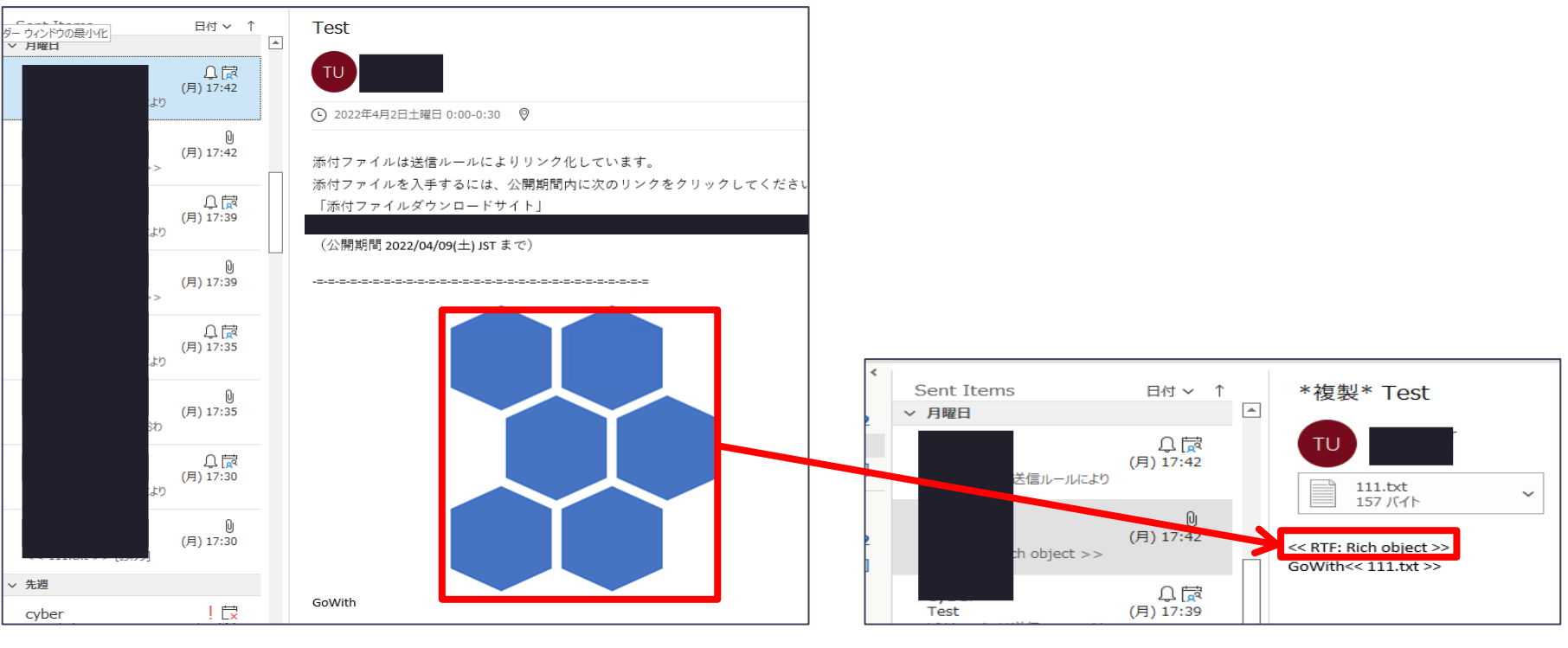

出席者に届くメール

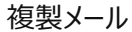

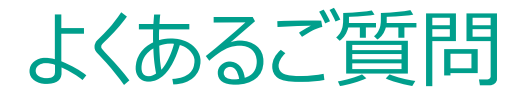

#### Q:契約時に選択したマニフェストファイル(設定ファイル)を別のものに変えたいのですが可能ですか

A:可能ですが、Microsoft 365の仕様上、アドインが完全に入れ替わるまで72時間かかります。運用前によく運用をご確認の上なるべく マニフェストファイル(設定ファイル)の変更がないようにご検討ください。

Q:本サービスは iOS / Android などのモバイル端末から利用することはできますか?

A:モバイル端末ではアドインが動作しないためご利用いただけません。

Q: ソーシャルログインとはなんですか?安全性の面などでメリットはありますか?

A:メール受信者が「Microsoft アカウント」または「Google アカウント」を持っている場合に、そのユーザー ID/パスワードで認証する方式を、 「ソーシャルログイン」と呼称しています。

「ソーシャルログイン」を利用することでパスワード情報をメール送信先に通知する必要がなくなるため、PPAP 問題で話題となった

「同一経路でのパスワード通知」を防ぐことができます。

受信者のメール環境で「Microsoft」、「Google」のサービスをご利用されている場合は「ソーシャルログイン」、

それ以外のメール環境の場合は「ワンタイムパスワード」のご利用を推奨しています。

その他のFAQは以下のサイトに記載がございますので併せてご参照ください

https://security-support.canon-its.jp/category/show/155?site\_domain=gwc

サポート内容

サービス利用方法のお問い合わせ 対応時間:平日 9:00~17:00(土曜・日曜・祝日及び弊社休業日を除く) お問い合わせ方法:メール / Webフォーム

障害発生時の通知方法

Webにて公開

(URL:https://security-support.canon-its.jp/?site\_domain=gwc) メールにて通知

(メール通知先:サービス申込書「②利用責任者」に記載のメールアドレス宛)

### ■ メンテナンス通知方法

点検保守等の計画的なメンテナンスは、2週間前にWebおよびメールにて通知 ※緊急対応が必要な場合を除く

### 製品に関するお問い合わせ

### GUARDIANWALLシリーズ 「Outbound Security for Microsoft 365」に関するお問合せは、以下のあて先へ

### キヤノンマーケティングジャパン株式会社

#### セキュリティソリューション企画本部

### guardian-info@canon-mj.co.jp

# Appendix:送信者操作イメージ 添付ファイルなしのメール送信

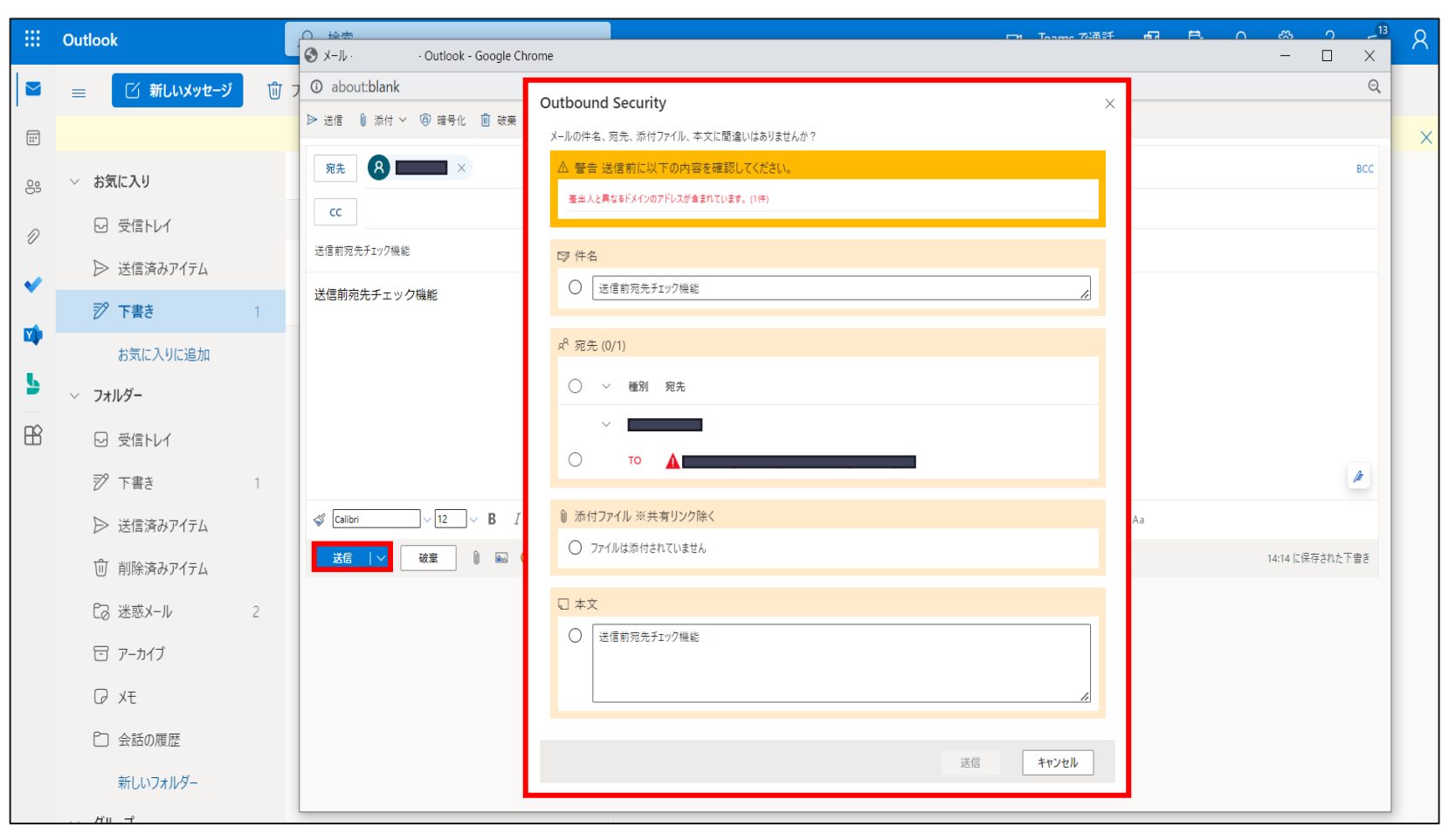

Outlook上にてメールを作成後、「送信」ボタンをクリックすると、

Outbound Security for Microsoft 365の「送信前確認画面」が表示されます。

# Appendix:送信者操作イメージ 添付ファイルなしのメール送信

|                                 | $\times$ |                               |                          |  |
|---------------------------------|----------|-------------------------------|--------------------------|--|
| メールの件名、宛先、添付ファイル、本文に間違いはありませんか? |          |                               |                          |  |
| △ 警告 送信前に以下の内容を確認してください。        |          |                               |                          |  |
| 差出人と異なるドメインのアドレスが含まれています。(2件)   |          |                               |                          |  |
|                                 |          |                               |                          |  |
| ☞ 件名                            |          |                               |                          |  |
| 送信前宛先チェック機能テスト                  |          | 送信済みアイテム                      |                          |  |
| x <sup>R</sup> 宛先 (2/2)         |          | 🌕 全員に返信 💛 📋 削除 🚫 迷惑メール 受信拒否 … |                          |  |
| ● ~ 種別 宛先                       |          | 送信前宛先チェック機能 テスト               |                          |  |
| ~                               |          | user 👌 5                      | $\ll \rightarrow \cdots$ |  |
| 💿 то 🛕                          |          | 2021/10/01 (金) 11:43<br>宛先:   |                          |  |
| • то 🛕                          |          | 送信前宛先チェック機能 テスト               |                          |  |
| ◎ 添付ファイル ※共有リンク除く               |          | 返信 転送                         |                          |  |
| 🥏 アイルは添付されていません                 |          |                               |                          |  |
| 口 本文                            |          |                               |                          |  |
| 送信前宛先チェック機能 テスト                 |          |                               |                          |  |
| 送信 キャンセル                        |          |                               |                          |  |

全ての項目にチェックを入れると、「送信」がクリックできるようになります。

Appendix:送信者操作イメージ

添付ファイル**あり**のメール送信 添付ファイル付きメールをダウンロードリンク化 して**公開**で送信する

|            | Outlook         |      | ♀ 検索                             | Outbound Security                                      |                         | ロ= Teams で通話 G 🖬 🗣 Q 🍥 ? 🖘 S                   |
|------------|-----------------|------|----------------------------------|--------------------------------------------------------|-------------------------|------------------------------------------------|
|            | <b>新しいメッセージ</b> | ⊘ 分類 | ● ~ ~ 元に戻す …                     | メールの件名、宛先、添付ファイル、本文に間違いはありませんか?                        |                         |                                                |
|            |                 |      | 💁 メール - デモ - Outlook - 職場 - Micr | 差出人と異なるドメインのアドレスが含まれています。(1件)<br>複数のドメイン名が含まれています。(2件) |                         | - 🗆 X                                          |
| <u>م</u> م | ◇ お気に入り         |      | https://outlook.office.c         | 12 H A                                                 |                         | LTY2OTU2YzM3MWM5YgBGAAAAAACnLSq8BY9XSY7LEo 🗄 🔍 |
| 6          | □ 受信トレイ         | 128  | ▶ 送信 🛯 添付 ∨ 🐵 暗                  | ABCサービスにおける請求書の件                                       |                         |                                                |
| U          | ▷ 送信済みアイテム      |      | <b>宛失</b> 〇 受信者                  | x <sup>R</sup> 宛先 (0/2)                                |                         | BCC                                            |
| Ø          | ∅ 下書き           | 10   |                                  | ○ ∨ 種 宛先                                               |                         |                                                |
|            | お気に入りに追加        |      | cc 🛛 テモ ×                        | ~                                                      |                         |                                                |
|            | ◇ フォルダー         |      | ABCサービスにおける請求書の件                 | ✓ cc ✓ msc-p.jp (1)                                    |                         |                                                |
| 9          | > 🖸 受信トレイ       | 128  | き求書 No1234567.c                  |                                                        |                         |                                                |
| N          | ∅ 下書き           | 10   | 65 KB                            | ■ 添付Jアイル ※共有リンク除く(0/2)<br>○ ファイル名                      | サイズ                     |                                                |
| _          | ▶ 送信済みアイテム      |      | xxx様                             | ○ 請求書_No1234567.docx                                   | 65 KB                   |                                                |
|            | 直 削除済みアイテム      |      | いつもお世話になっておりま                    | ○ 添付ファイル_デモ_ニュースレター②.pdf                               | 921.11 KB               |                                                |
| 5          | ◎ 迷惑メール         |      | 請求書をお送りします、よろ                    |                                                        |                         |                                                |
|            | 〒 アーカイブ         |      | あわせて新製品のニュースレ                    | いつもお世話になっております<br>語水曾をお送りします、よろしくご査収ください。              | •                       |                                                |
|            | IJ XŦ           |      |                                  | ◎ 添付ファイル公開設定 ※ダウンロードリンク化して送信時に適用さ                      | naj                     |                                                |
|            | 🖻 RSS フィード      |      |                                  | 公開期間<br>5日間 2021/11/07(日)まで 〜                          |                         | 1                                              |
|            | □ 会話の履歴         |      | 🗳 Calibri 🗸 12                   | すべての宛先(TO/CC/BCC)に添付ファイルを公開する<br>● オフ                  |                         | X, ↔ 🗟 🎢 ¶4 🤈 ୯ 🏠 🖩 Aa                         |
|            | 新しいフォルダー        |      | 送信   > 破棄                        |                                                        | 送信 リンク化しないで送信 キャンヤル     | 10:01 に保存された下書き                                |
|            | ∽ グル−プ          |      |                                  | v                                                      | 777 100% Y (ASH) 177 EW |                                                |

Outlook上にて添付ファイル付きメールを作成後、「送信」ボタンをクリックすると、 Outbound Security for Microsoft 365の「送信前確認画面」が表示されます。

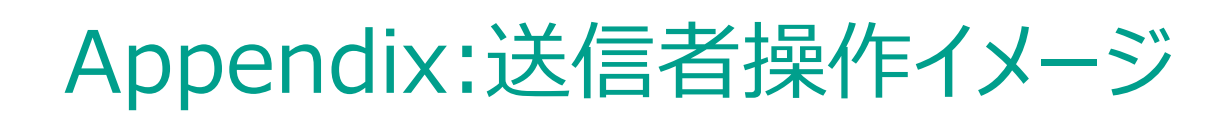

添付ファイル**あり**のメール送信 添付ファイル付きメールをダウンロードリンク化 して**公開**で送信する

| 送信前確認画面(下部)                                                                                                    |           | 送信済みアイテム                                                                                                    |
|----------------------------------------------------------------------------------------------------|-----------|----------------------------------------------------------------------------------------------------|
| ⑧ 添付ファイル ※共有リンク除く (2/2)                                                                                                    |           | ABCサービスにおける請求書の件                                                                                                    |
| ⊘ ファイル名                                                                                                    | サイズ       | Ť.                                                                                                    |
| ❷ 請求貴_No1234567.docx                                                                                                    | 65 KB     | 8 2021/11/02 (火) 10:22                                                                                                    |
| ◎ 添付ファイル_デモ_ニュースレター②.pdf                                                                                                    | 921.11 KB | Cc: 77E                                                                                                    |
| <ul> <li>□ 本文</li> <li>✓ xxx様<br/>いつもお世話になっております。<br/>請求書をお送りします、とて査収ください。<br/>請求書をあっております。</li> </ul>                       | *<br>•    | 派付ファイルは送信ルールによりリンク化しています。<br>添付ファイルを入事するには、公開時間内に次のリンクをクリックしてください。<br>「5%付ファイルジクシコードサイト」<br>https://o38554001.suardianwall.jo/mails/80283ff3dca162acc41976041e96b0aa<br>(公開時間 2021/11/07(日) JST まで) |
| <ul> <li>ふ様付ファイル公開設定 ※ダウンロードリンク化して送信時に適用されます</li> <li>5日間 2021/11/07(日)まで</li> <li>まだての3年、(TO/CC/BCC)に添付ファイルを公開する</li> </ul> |           | xxx様<br>いつもお世話になっております<br>請求書をお送りします、よろしくご査収ください。<br>あわせて新創品のニュースレターを添付させていただきます。<br>適信   全員に返信   転送                                                                                                |
| 送信 リンク化しないで送                                                                                                    | 信 キャンセル   |                                                                                                    |

全ての項目にチェックを入れると「送信」が有効化されます。

公開期間を確認し、「送信」をクリックするとメールが送信されます。

「すべての宛先(TO/CC/BCC)に添付ファイルを公開する」が「オン」の状態でメール送信すると、受信者がファイ ルダウンロード可能な状態で送信されます。

# Appendix:送信者操作イメージ

添付ファイル**あり**のメール送信 添付ファイル付きメールをダウンロードリンク化 して**公開**で送信する

| 🔊 Outbound Sec     | curity -¤ × |
|--------------------|-------------|
|                    | <u>ت</u>    |
|                    | 公開設定        |
| ๙ 公開対象者 (0/1) ─    |             |
| 〇 DL済 メールアドレス      | 種別          |
| ⊘ 0/1              | ТО          |
|                    |             |
| ⋓ 添付ファイル (1 値) -   |             |
| 🔊 第2章完成.xlsx       | DL履歴        |
| 5 秒前に サーバーから取得した情報 | *           |

添付ファイル管理画面の「公開設定」から、該当のアドレスのチェックを外し更新することで、メール送信後でもファイルを非公開に変更できます。誤送信に気付いた場合には非公開操作をすることで情報漏えいを防ぎます。

Appendix:送信者操作イメージ

### 添付ファイル**あり**のメール送信 添付ファイル付きメールをダウンロードリンク化 して**非公開**で送信する

| 送信前確認画面(下部)                                                                             |           | 🔊 Outbound Security 🕫 🗙                            |  | 🔊 Outbound Security 🕫 🗙             |        |
|-----------------------------------------------------------------------------------------|-----------|----------------------------------------------------|--|-------------------------------------|--------|
| ◎ 添付ファイル ※共有リンク除く (2/2)                                                                 |           |                                                    |  |                                     |        |
| <ul> <li>ファイル名</li> </ul>                                                               | サイズ       |                                                    |  |                                     |        |
| ◎ 請求費_No1234567.docx                                                                    | 65 KB     | 2005<br>2005                                       |  | $\leftarrow$                        | ्र     |
|                                                                                         | 921.11 KB |                                                    |  |                                     |        |
| <ul> <li>□ 本文</li> <li>✓ xxx様<br/>いつちが世話になっております<br/>請求者をお送りします。ようしくご査収ください。</li> </ul> | •         | ⊘ 2021/10/06(水)ま     で公開中です     公開設定               |  | <b>公開期間</b><br>5日間 2021/10/06(水) まで | $\sim$ |
| ◎ 添付ファイル公開設定 ※ダウンロードリンク化して送信時に適用されます<br>公開期間                                            |           | e <sup>R</sup> 公開対象者 (0/1)                         |  | 公開対象 (1/1)                          |        |
| S日間 2021/11/07(日)まで<br>★ペスの日本(TO/CC/BCC)に添付ファイルを公開する<br>● オブ                            |           | △ DL済 メールアドレス 種別                                   |  | メールアドレス                             | 種別     |
| 送信 リンク化しないで送信                                                                           | キャンセル     | ○ 0/1 TO                                           |  |                                     | ТО     |
|                                                                                         |           | 🛯 添付ファイル (1 個) ——————————————————————————————————— |  | € 更新                                |        |
|                                                                                         |           | ■ 第2章完成.xlsx      DL履歴                             |  |                                     |        |
|                                                                                         |           | -                                                  |  |                                     |        |
|                                                                                         |           | 5 秒前に サーバーから取得した情報                                 |  | 10 分前に サーバーから取得した情報                 |        |

「すべての宛先(TO/CC/BCC)に添付ファイルを公開する」が「オフ」の状態でメール送信すると、受信者はファイルをダウンロードできません。メール送信後に送信者によるファイル公開設定が必要です。

Appendix:送信者操作イメージ

添付ファイルありのメール送信 添付ファイル付きメールをダウンロードリン ク化しないで送信する

| 送信前確認画面(下部)                                                                     |           | 確認ダイアログが出現                    | 1                        |
|---------------------------------------------------------------------------------|-----------|-------------------------------|--------------------------|
| ◎ 添付ファイル ※共有リンク除く (2/2)                                                         |           | Outbound Security             |                          |
| 了アイル名                                                                           | サイズ       |                               | receiter@mac.p.jp        |
| ◎ 請求書_No1234567.docx                                                            | 65 KB     | ◎ 源付フアイル ≪共有リングほく(1/1)        |                          |
|                                                                                 | 921.11 KB | <ul><li>ファイル名</li></ul>       | ታብ                       |
|                                                                                 |           | test.txt                      | 4 B                      |
| <ul> <li>         時求者をお送りします、よろしくご査収ください。         <ul> <li></li></ul></li></ul> |           | 添付ファイルをダウン<br>ルを送信します。よる      | ロードリンク化しないでメー<br>らしいですか? |
| 公開期間                                                                            |           | ◎ 添付ファイル公開設定 ※ダウンロー           |                          |
| 5日間 2021/11/07(日)まで ∨<br>すべての宛先(TO/CC/BCC)に添付ファイルを公開する                          |           | 公開期間<br>5日間 2021/11/06(土)まで 〜 |                          |
| 71                                                                              |           | すべての宛先(TO/CC/BCC)に添付ファイルを公開する |                          |
| 送信                                                                              | 信         |                               | 送信 リンク化しないで送信            |

外部ドメイン宛メール送信時の「ダウンロードリンク化しないで送信」ボタンをONにするアドインをご利用の場合、送信前確認画面で「リンク化しないで送信」ボタンが出現します。

「リンク化しないで送信」をクリックすると、送信再確認のダイアログが表示されますので、確認後「送信」をクリックするとメールに含まれる"すべて"の宛先へ添付ファイルがリンク化されずにそのまま送信されます。

Appendix:送信者操作イメージ

添付ファイル**あり**のメール送信 受信者が添付ファイルをダウンロードしたか確 認する

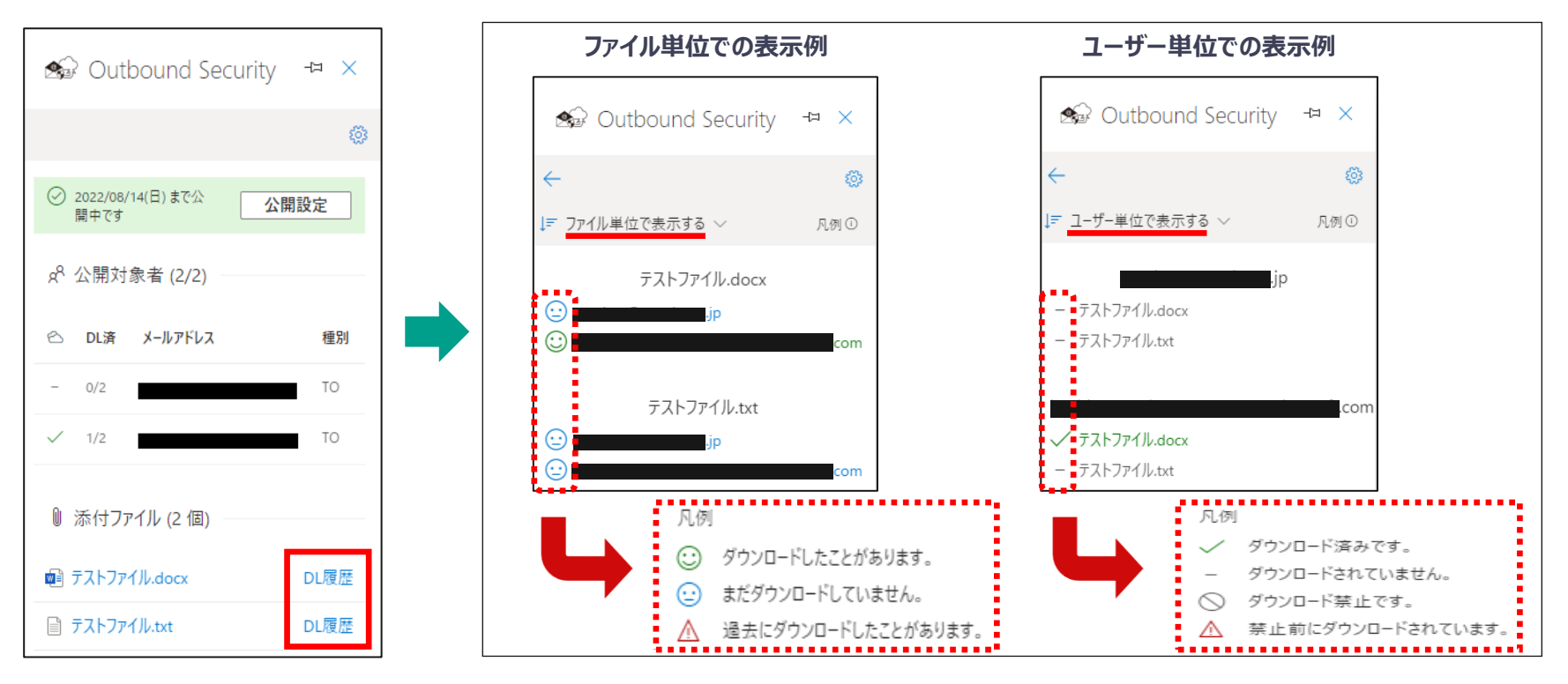

添付ファイルを受信者がダウンロード済かどうか確認することが可能です。

Outbound Securityのアドイン画面からも確認は可能ですが、DL履歴をクリックすることで、

各受信者の詳細なダウンロード状況を確認することが可能です。ファイル単位やユーザー単位で切り替えを行い、 確認が可能です。※添付ファイルを受信者がダウンロード済かどうかの確認は、送信者のみ確認可能です。

# Appendix:受信者操作イメージ ダウンロードサイトへログインする

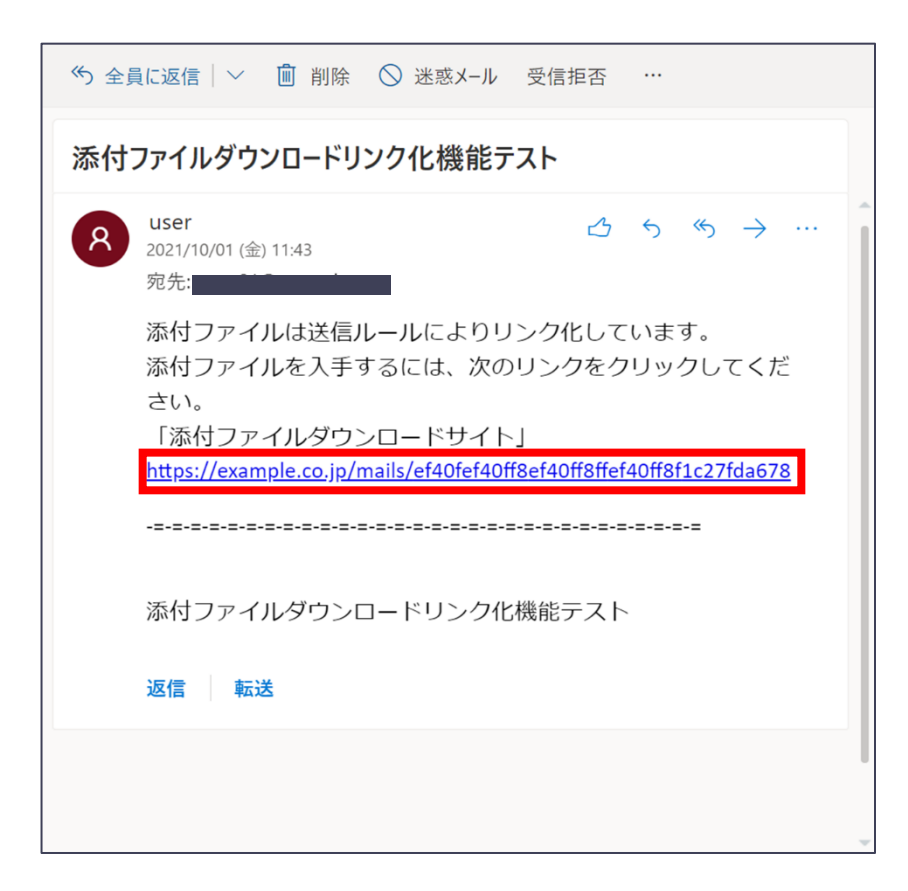

ダウンロードリンク化された状態のメールの受信者は、URLからダウンロードサイトにログインして、添付ファイルを取得します。

# Appendix:受信者操作イメージ ダウンロードサイトへログインする

| 添付ファイルをダウンロードできます。詳しくは使い坊<br>ガイドをご覧ください。<br>ワンタイムパスワードを取得してログイン<br>メールアドレス<br>あなたのメールアドレスを入力してください<br>ワンタイムパスワード取得<br>または、あなたのソーシャルアカウントでログイン ●<br>● Microsoft アカウントでログイン |                                                                 |
|----------------------------------------------------------------------------------------------------|-----------------------------------------------------------------|
| <ul> <li>メールアドレス:<br/>あなたのメールアドレスを入力してください</li> <li>ワンタイムパスワード取得</li> <li>または、あなたのソーシャルアカウントでログイン ●</li> <li>Microsoft アカウントでログイン</li> <li>Google アカウントでログイン</li> </ul>   | 添付ファイルをダウンロードできます。詳しくは使い方<br>ガイドをご覧ください。<br>ワンダイムパスワードを取得してログイン |
| ワンタイムバスワード取得<br>または、あなたのソーシャルアカウントでログイン<br>● Microsoft アカウントでログイン<br>G Google アカウントでログイン                                                                                  | メールアドレス:<br>あなたのメールアドレスを入力してください                                |
| または、あなたのソーシャルアカウントでログイン   Microsoft アカウントでログイン  G Google アカウントでログイン                                                                                                    | ワンタイムパスワード取得                                                    |
| G Google アカウントでログイン                                                                                                    | または、あなたのソーシャルアカワントでロクイン 🏽                                       |
|                                                                                                    | G Google アカウントでログイン                                             |

ご利用中のメール環境にしたがって、以下からログイン方法を選択してください。

| メール環境            | 使用するログイン方法           |
|------------------|----------------------|
| Microsoft 365    | Microsoft アカウントでログイン |
| Google Workspase | Google アカウントでログイン    |
| 上記以外             | ワンタイムパスワードでログイン      |

# Appendix:受信者操作イメージ Microsoft アカウントでログイン

| Microsoft                                            | Microsoft                            |
|------------------------------------------------------|--------------------------------------|
| サインイン                                                | パスワードの入力                             |
| アカウントをお持ちではない場合、作成できます。<br>アカウントにアクセスできない場合<br>戻る 次へ | ・・・・・・・・・・・・・・・・・・・・・・・・・・・・・・・・・・・・ |

Microsoftアカウントによる認証を利用する場合、 Microsoftアカウントのメールアドレス、パスワードを入力してサインインします。

# Appendix:受信者操作イメージ Google アカウントでログイン

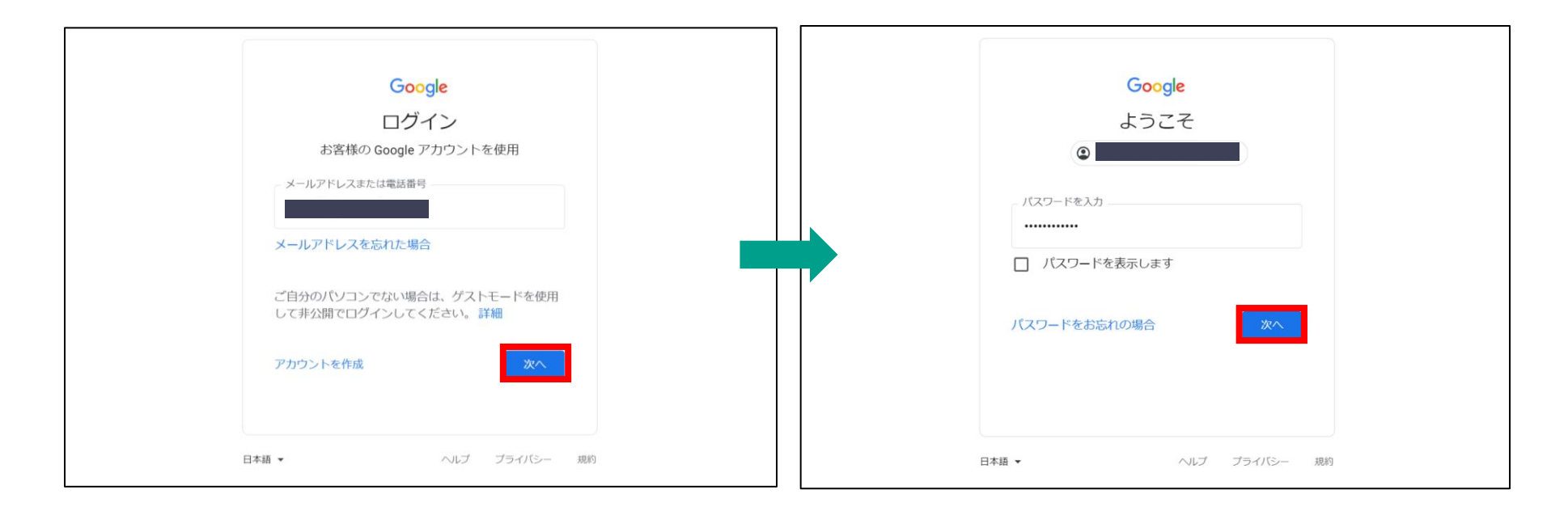

Googleアカウントによる認証を利用する場合、 Googleアカウントのメールアドレス、パスワードを入力してサインインします。

# Appendix:受信者操作イメージ ヮンタイムパスワードでログイン

| GUARDIANWALL 使い方ガイド     ぶ付ファイルをダウンロードできます。詳しくは使い方     ガイドをご覧ください。     ワンタイムパスワードを取得してログイン | (*) 全員に返信 / · · · · · · · · · · · · · · · · · ·                                                                                                    |
|-------------------------------------------------------------------------------------------|----------------------------------------------------------------------------------------------------|
| メールアドレス:<br>ワンタイムパスワード取得<br>または、あなたのソーシャルアカウントでログイン ①<br>Microsoft アカウントでログイン             | ワンタイムパスワードのご案内         8         GUARDIANWALL添付ファイルダウンロード         2021/10/01 (金) 16:48         宛先:         GUARDIANWALL添付ファイルダウンロードをご利用いただきありがとうございま |
| G Google アカウントでログイン<br>© Canon Marketing Japan Inc. 2022                                  | 9。<br>以下のパスワードでログインしてください。<br>パスワード 939433<br>有効期間: 10 分<br>(C) Canon Marketing Japan Inc. 2021                                                      |
|                                                                                           | このメールは本アドレスへのパスワード要求により送信されました。<br>お心当たりのない場合は無視して問題ありません。<br>返信 転送                                                                                  |

メールアドレスを入力して、「ワンタイムパスワードを取得」をクリックします。

メールが送信されるので、ワンタイムパスワードを確認します。

# Appendix:受信者操作イメージ ワンタイムパスワードでログイン

| ⊘ パスワード通知メールを送信しました。                                             |
|------------------------------------------------------------------|
| 添付ファイルをダウンロードできます。 詳しくは使い方<br>ガイドをご覧ください。<br>ワンタイムパスワードを取得してログイン |
| メールアドレス:                                                         |
| バスワード:<br>                                                       |
| ログイン<br>ワンタイム/ スワード取得                                            |
| または、あなたのソーシャルアカウントでログイン 😡                                        |
| Microsoft アカウントでログイン                                             |
| G Google アカウントでログイン                                              |
| © Canon Marketing Japan Inc. 2022                                |

メールアドレスとワンタイムパスワードを入力して「ログイン」をクリックします。

### Appendix:受信者操作イメージ ダウンロードサイトから添付ファイルをダウ ンロードする

| GUARDIANWALL                      |                    |                             |                         | ようこそ | . <u>使い方ガイド</u> /ログアウト |
|-----------------------------------|--------------------|-----------------------------|-------------------------|------|------------------------|
| 🔮 ユーザー                            |                    |                             |                         |      |                        |
| ダウンロードするファイルを選択                   | 名前<br>テストファイル.docx | サイズ<br>11.4 KB (11,648 バイト) | 公開の終了<br>2022年8月7日23:59 |      |                        |
| © Canon Marketing Japan Inc. 2022 |                    |                             |                         |      |                        |

ダウンロードサイトにログイン後、添付ファイルをダウンロードできます。